# Versione 2018M1

#### DICHIARATIVI

Creazione Ambienti di Copia Dichiarazioni Annuali-Drap 2018

#### PROSSIMA CESSAZIONE SUPPORTO SQL SERVER 2008/2008 R2

Recentemente è stato certificato l'RDBMS SQL Server 2017 con il driver "ODBC Driver 17 for SQL Server", per tutti i moduli su database. Microsoft sta già lavorando sulla versione SQL Server 2019. In naturale conseguenza di ciò, si rende necessaria la cessazione del supporto delle versioni obsolete. Viene fissata **a marzo 2019** la dismissione di SQL Server 2008/2008 R2 e del driver "SQL Server Native Client 10.0", fornendo il tempo necessario per pianificare ed effettuare l'upgrade alle versioni più recenti. Si rimanda alle tabelle sul manuale per le corrispondenze con i sistemi operativi. Si ricorda che è possibile esportare i dati di Docuvision ed ADP dalla vecchia istanza ed importarli su quella nuova mediante la funzione Servizi – Trasferimento archivi – Import/export database ADP-Docuvision. Tuttavia in alcuni casi potrebbe essere possibile aggiornare la versione dell'istanza di SQL Server con il setup di quella successiva (si rimanda alla documentazione Microsoft). In entrambi i casi effettuare i backup dei database prima di procedere. Infine si rammenta che tutti i SQL Server utilizzati con Mexal/Passcom dovrebbero essere aggiornati all'ultimo Service Pack disponibile: SQL Server 2012 al SP4, SQL Server 2014 al SP2, SQL Server 2016 al SP2.

| Calendario di pubblicazione della versione |               |  |
|--------------------------------------------|---------------|--|
| Risorsa – modalità d'aggiornamento         | Pubblicazione |  |
| Installazioni LIVE                         | Immediata     |  |
| Live Update installazioni Livello Preview  | Immediata     |  |
| Live Update installazioni Livello Full     | Immediata     |  |
| Live Update installazioni Livello Medium   | Immediata     |  |
| Live Update installazioni Livello Basic    | Immediata     |  |
| DVD ISO su FTP                             | Immediata     |  |

| Aggiornamenti archivi richiesti  |               |  |
|----------------------------------|---------------|--|
| Tipologia Aggiornamento          | Note          |  |
| Archivi generali e aziendali     | Non richiesto |  |
| Piano dei Conti Standard (80/81) | Non richiesto |  |
| ADP Bilancio e Budget            | Non richiesto |  |
| Dichiarativi                     | Non richiesto |  |
| Docuvision                       | Non richiesto |  |
| MexalDB                          | Non richiesto |  |

# NOTE IMPORTANTI SULL'AGGIORNAMENTO

# **CREAZIONE AMBIENTI DI COPIA DICHIARAZIONI ANNUALI - DRAP**

In tutte le installazioni con gestione della dichiarazione redditi, è abilitata la creazione dell'ambiente di copia delle dichiarazioni annuali 2018, al fine di ottenere uno storico nel guale consultare e gestire nel tempo tali dichiarazioni.

La creazione dell'ambiente di copia (denominato anche DRAP) avviene eseguendo la voce di menu DR – Dichiarazioni anni precedenti – ESECUZIONE/AGGIORNAMENTO ARCHIVIAZIONE. Si consiglia di operare con nessuna azienda aperta.

*IMPORTANTE:* la creazione dell'ambiente di copia può essere eseguita anche in un momento successivo, immediatamente prima del passaggio alla 2019A. L'aggiornamento alla 2019A verificherà infatti la presenza dell'ambiente DRAP e impedirà l'aggiornamento fino a quando questo verrà creato.

È necessario che nessun utente sia connesso, ad esclusione di quello che esegue la copia. Inoltre l'archiviazione è consentita solo se tutte le aziende dell'installazione sono aggiornate. In caso contrario occorre preventivamente aggiornarle dal menu Servizi - Aggiornamento archivi - Dati aziendali.

Al lancio del programma viene richiesta conferma dell'esecuzione (l'operazione può essere eseguita più di una volta):

| Archiviazione dichiarazioni                                                                         | • 😣       |
|----------------------------------------------------------------------------------------------------|-----------|
| Questa operazione esegue l'archiviazione delle dichiarazioni dell'anno 2018<br>Confermi esecuzione? |           |
| එ No                                                                                                | 🗢 Si 🔇 No |

Rispondendo affermativamente viene dato inizio alla copia. L'operazione richiede alcuni minuti, dipendenti dal volume di dati da copiare. Durante questo processo le aziende vengono degradate tutte a livello di gestione 0 (senza archivi contabili).

Al termine della copia viene abilitato il menu Dichiarazioni anni precedenti - APERTURA e al suo interno è presente la voce "Redditi 2018", che identifica l'accesso alle dichiarazioni gestite quest'anno (le dichiarazioni archiviate gli scorsi anni sono contrassegnate dalle voci corrispondenti agli anni di riferimento).

Selezionare il menu Redditi 2018 per accedere all'ambiente di copia. Verrà aperta una nuova sessione del programma denominata "DICHIARAZIONI ARCHIVIATE 2018".

Per ulteriori approfondimenti si rimanda al relativo capitolo del manuale redditi in linea.

# Altre implementazioni e migliorie

## Contabilità

- IMPORT XML PRIMANOTA: Provando a importare una FR con importi negativi, il programma creava il documento in prima nota con segni contabili invertiti in quanto la NR negativa equivale ad una FR ma erroneamente la rata nello scadenzario veniva creata negativa invece che positiva (corrispondente a FR) (Sol. 55177).
- All'import xml delle fatture ricevute con abbuono, pagamento parziale e scadenzario a partite, la rata del abbuono non veniva generato correttamente (Sol. 55110).

### Magazzino

 USCITA ANOMALA TERMINALE SU LINUX STAMPANDO FATTURA ELETTRONICA DA EMISSIONE/REVISIONE DOCUMENTI: Alla conferma del documento in emissione/revisione documenti, subito dopo la conferma di stampa su stampante Docuvision fattura XML, su server Linux e con configurazione fattura elettronica All inclusive il terminale si chiudeva senza rilasciare messaggi. (Sol.55161)

### Stampe

STAMPE-FISCALI/CONTABILI-DELEGHE/COMUNIC./INVII/TELEM.-CONFERIMENTO/REVOCA-SERVIZI FATT.ELETTRONICA - GESTIONE DELEGA: Nella videata Dati Iva 11 è ora possibile, tramite il comando Modifica anno contabile, variare l'anno di competenza dei dati Iva11 in modo tale che il comando Import, legga l'anno indicato in Anno contabile. Questo comando (Modifica anno contabile) si rende utile a cavallo dell'anno. Esempio: delega sottoscritta nel 2018 ma inviata nel 2019; il programma in automatico, rilevando l'anno di sottoscrizione 2018 propone i dati Iva11 della competenza 2016, ma inviandola nel 2019, occorre quindi con Modifica anno contabile, variare l'Anno contabile in 2017, pena lo scarto della delega.

### Redditi

 DICHIARAZIONE ANNI PRECEDENTI: Falliva l'invio SMTP Live in ambienti DRAP 2017 o Copia per assistenza (quest'ultimo a partire dalla 2017I). Si presentava il seguente errore (es. nel caso DRAP):

"Il file...\dati\drap\2017\dati\conf\<ID>.pem della componente pubblica certificato TLS non esiste".Per risolvere la situazione occorreva contattare l'Assistenza Tecnica Passepartout che provvederà a copiare i due file nella directory specificata, una volta per tutte.Da questa versione invece, la creazione di DRAP a partire dal 2018 oppure di ambienti Copia per assistenza (il quale può essere creato in qualsiasi momento) copia i certificati <ID>.key e <ID>.pem nella dati\conf dei rispettivi ambienti dalla dati\conf dell'installazione principale.Inoltre, da questa versione la procedura copia i certificati suddetti anche nella creazione della DRAP 2017 "retroattiva", cioè creabile in qualsiasi versione oltre quella prevista per i dichiarativi 2017 (rilasciata in versione 2017K2).(Sol. 52938).

### Servizi

• **CONVERSIONE PIANO DEI CONTI-CONVERSIONE:** Durante la conversione del piano dei conti la procedura non aggiornava il mastro definito nelle opzioni dell'import xml delle fatture elettroniche (Sol. 55150).

### Fattura Self

- Si creava un documento da Fattura self; da Passcom si inviava al SDI ma da Fattura self non si aggiornava lo stato, quindi il documento nonostante fosse trasmesso risultava ancora da trasmettere. Da fattura self, era attivo il pulsante Elimina che cancellava il documento e la primanota. Inoltre, se non presente la primanota, cancellando un documento da Fattura Self lo stesso non veniva cancellato da Docuvision, ripresentandosi quindi nell'Elenco dei documenti di Fattura Self eseguendo Aggiorna Elenco (Sol. 55148).
- Se nella tabella "Numeratori" si gestivano più sezionali per le fatture di vendita e come sezionale elettronico era stato marcato un sezionale diverso dal primo, emettendo un nuovo documento da Fattura self, invece di proporre il primo sezionale marcato come "elettronico", veniva sempre impostato il sezionale numero 1 (Sol. 55172).
- Nel caso fossero presenti fatture da importare con lunghezza numero documento =17 caratteri, l'avvio di Fattura Self si interrompeva con una chiusura anomala. (Sol. 55074)